### PROCEDURA DI PAGAMENTO DEL CONTRIBUTO DI SEGRETERIA

Accedere alla Piattaforma pagoPA attraverso il sito istituzionale dell'Ente, ovvero attraverso il seguente link <u>https://pagopa.bper.it/public/?i=90012570645</u>

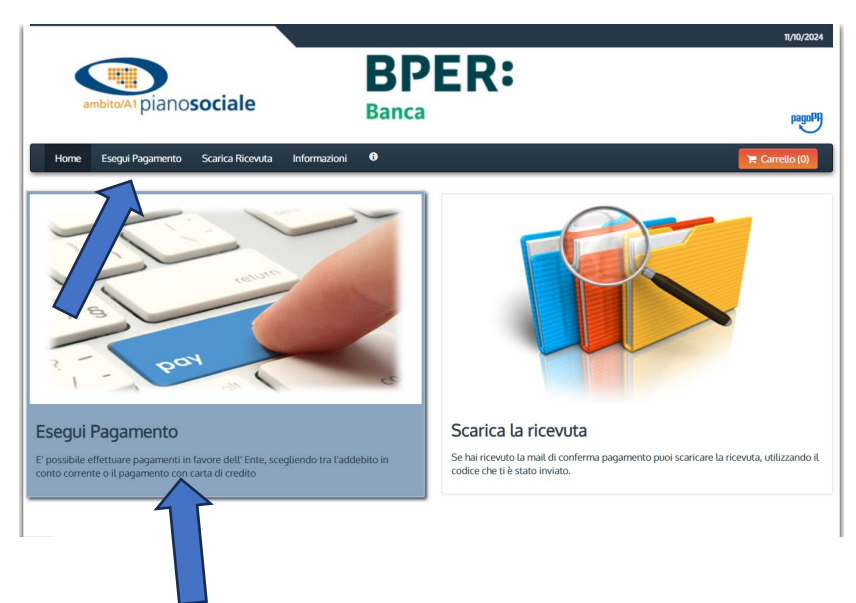

Cliccare su "Esegui pagamento":

## Quindi su "DebitoGenerico"

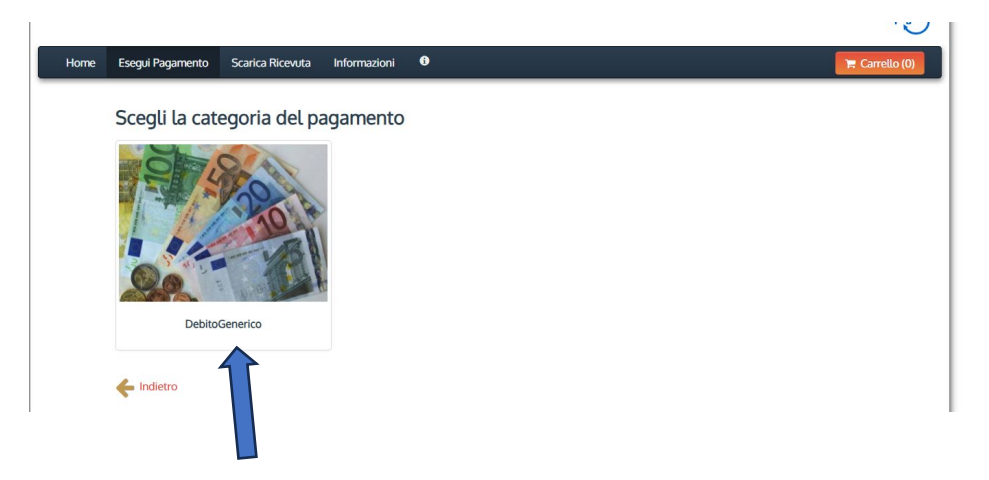

Successivamente su: Diritti di partecipazione concorso pubblico (pagamento libero).

| Home | Esegui Pagamento                                              | Scarica Ricevuta      | Informazioni      | •   |  |  |  |
|------|---------------------------------------------------------------|-----------------------|-------------------|-----|--|--|--|
|      |                                                               |                       |                   |     |  |  |  |
|      | Seleziona il tipo di pagamento / tributo / tassa / contributo |                       |                   |     |  |  |  |
|      | Assistenza Domicilia                                          | re anziani e disabili |                   |     |  |  |  |
|      | Diritti di partecipazio                                       | no concorso pubblis   | ^                 |     |  |  |  |
| <    | Diritti di partecipazio                                       | one concorso pubblic  | o (pagamento libe | ro) |  |  |  |
|      | Nido ed servizi integ                                         | rativi al nido        |                   |     |  |  |  |
|      | Indietro                                                      |                       | 1                 |     |  |  |  |

# Compilare i dati richiesti:

| Apporre la spunta su:  |                                                     |
|------------------------|-----------------------------------------------------|
| Denominazione          | Nome e Cognome partecipante                         |
| Codice Fiscale / P.IVA | inserire codice fiscale partecipante                |
| Anno di Riferimento    | 2024                                                |
| Causale del versamento | COGNOME E NOME - Concorso Istruttore Amministrativo |
| Importo del versamento | 10,00                                               |

Dichiaro di aver letto l'informativa sulla privacy, autorizzo il trattamento dei miei dati personali.

# Andare avanti con la freccia a destra.

| Azienda Speciale (     | Consortile A1 : Diritti di partecipazione concorso pubblico (pagamento libero)                                                                                                    |
|------------------------|----------------------------------------------------------------------------------------------------|
| Importo del versamento | 10,00 *                                                                                                    |
| Causale del versamento | Parcepaciene o concerso r oconcersas. A*                                                                                                    |
| Anno di Riferimento    | 2024 ~                                                                                                    |
| Codice Fiscale / P.IVA | Non si conosce il codice fiscale del<br>Identificativo fiscale del debitore<br>(indicare il proprio identificativo o<br>quello di un attro soggetto se il<br>pagamento è per conto di altri) |
| Denominazione          | Nome e Cognome o Ragione Sociale del debitore (indicare il proprio identificativo o quello di un altro soggetto se il pagamento è per conto di altri)                                        |
| Reimposta i dati       |                                                                                                    |
| <b>←</b>               | →                                                                                                    |

Riportare il Codice di controllo e premere: "Aggiungi al carrello"

| Riepilogo dati inse    | eriti                                                                                                    |  |
|------------------------|----------------------------------------------------------------------------------------------------|--|
| Importo del versamento | 10,00                                                                                                    |  |
| Causale del versamento | Ранссиралон с в солсогоот ороасо изэх инининатаан                                                              |  |
| Codice Fiscale / P.IVA | RSSMRA55E05L78IE                                                                                               |  |
| Denominazione          | MARIO ROSSI                                                                                                    |  |
| Codice di controllo:   | Digitare i caratteri mostrati nell'immagine, oppure premere "Audio" e digitare la frase che viene pronunciata. |  |
| <del>&lt;</del>        | Aggiungi al carrello                                                                                           |  |
|                        |                                                                                                    |  |

Procedere con il tasto paga:

|                                                                                                    |                             |                  |                   |               | 11/10/2024  |
|----------------------------------------------------------------------------------------------------|-----------------------------|------------------|-------------------|---------------|-------------|
| ambito/A1 pianosociale                                                                                                    | BPER:<br>Banca              |                  |                   |               | pagoPA      |
| Home Esegui Pagamento Scarica Ricevuta Informazioni                                                                              | 6                           |                  |                   | T C           | arrello (1) |
| Carrello<br>Numero di pagamenti: 1 per un totale di: 15 €                                                                        |                             |                  |                   |               |             |
| Causale                                                                                                    |                             | Debitore         | IUV               | Importo       |             |
| Diritti di partecipazione concorso pubblico (pagamento libero): Parecepaza<br>Amministrativo<br>(Azienda Speciale Consortile AI) | one a concorso robbico ASS. | RSSMRA55E05L78IE | 01000000000000447 | € 10,00       | Rimuovi     |
| Aggiungi pagamenti                                                                                                    |                             |                  |                   | $\Rightarrow$ | YPaga       |

Dopo aver inserito e confermato il proprio indirizzo mail è possibile procedere con il pagamento immediato con il tasto "PAGA ON LINE" oppure procedere alla stampa del bollettino attraverso il tasto "PAGA PIÙ TARDI" e provvedere al pagamento presso un qualsiasi fornitore di sistema aderente al circuito pagoPA.

| Creditore                                                                                                    | Tipo debito                                                 | Causale                                                                                               | IUV             | Importo |
|----------------------------------------------------------------------------------------------------|-------------------------------------------------------------|----------------------------------------------------------------------------------------------------|-----------------|---------|
| Azienda Speciale Consortile<br>Al                                                                                                    | Diritti di partecipazione concorso pub<br>libero)           | bblico (pagamento                                                                                     | 010000000000447 | 10,00€  |
| Totale pagamento                                                                                                    |                                                             |                                                                                                    |                 | 10,00€  |
| Codice Fiscale                                                                                                    |                                                             |                                                                                                    |                 |         |
| RSSMRA55E05L781E                                                                                                    |                                                             |                                                                                                    |                 |         |
| E' obbligatorio inserire l'identifi                                                                                                    | cativo fiscale di chi effettua il versamen                  | Non si conosce il codice fiscate del versante<br>ito.                                                 |                 |         |
| ndirizzo E-mail                                                                                                    |                                                             |                                                                                                    |                 |         |
|                                                                                                    |                                                             |                                                                                                    |                 |         |
| Conferma Indirizzo E-mail                                                                                                    |                                                             |                                                                                                    |                 |         |
|                                                                                                    |                                                             |                                                                                                    |                 |         |
| All'indirizzo specificato verrà inv                                                                                                    | viata la quietanza del pagamento. Atten                     | nzione: un indirizzo non valido impedisce la ricezione dell'e-mail.                                   |                 |         |
| Des la construction de la construction de la constr |                                                             |                                                                                                    |                 |         |
| PAGA ON LINE                                                                                                    |                                                             | PAGA PIU TARDI                                                                                        |                 |         |
| Paga con carta di credito, bor<br>scegliendo tra i fornitori dei s                                                                                                    | ifico o bollettino postale on line,<br>istemi di pagamento. | Stampa un bollettino AgID e paga con un qualsiasi fornitu<br>di pagamento aderente al circuito PagoPA | ore di sistemi  |         |
|                                                                                                    |                                                             |                                                                                                    |                 |         |

Attraverso il tasto "PAGA ON LINE" si verrà collegati alla pagina di accesso al pagamento:

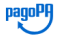

| Inserisci la tua email<br>Riceverai l'esito del pagamento a questo indirizzo |                                                    |
|------------------------------------------------------------------------------|----------------------------------------------------|
| Indirizzo email                                                              |                                                    |
|                                                                              |                                                    |
| Ripeti di nuovo                                                              |                                                    |
|                                                                              |                                                    |
| Indietro                                                                     | Continua                                           |
| Proseguendo accetti i Termini e condizioni d'uso del servizi                 | io e confermi di aver letto l'Informativa Privacy. |

Inserire la propria mail e cliccare continua.

Bisognerà scegliere il proprio metodo di pagamento:

### Come vuoi pagare?

Per saperne di più sui metodi e i costi applicati dai gestori aderenti, visita la pagina Trasparenza Costi.

|       | Carta di debito o credito       | > |
|-------|---------------------------------|---|
| РАУ   | BANCOMAT Pay                    | > |
| 50    | Conto Banca Popolare di Sondrio | > |
| BP    | Conto BancoPosta                | > |
| BP(Q. | Conto BancoPosta Impresa        | > |
| 111   | Conto Intesa Sanpaolo           | > |
| МуВ   | MyBank                          | > |
| рр    | Paga con Postepay               | > |
|       | PayPal (anche in 3 rate)        | > |
| Ž     | Satispay                        | > |
|       | ndietro                         |   |

Si suggerisce di utilizzare la procedura:

>

attraverso cui sarà possibile effettuare il pagamento con qualsiasi carta di debito/credito o ricaricabile.

Concluso il pagamento si riceveranno due distinte mail che confermano l'operazione.

A questo punto bisognerà ritornare sulla pagina iniziale PagoPA, attraverso il link sotto riportato e presente anche sul sito istituzionale dell'Ente, e procedere a scaricare la ricevuta.

https://pagopa.bper.it/public/?i=90012570645

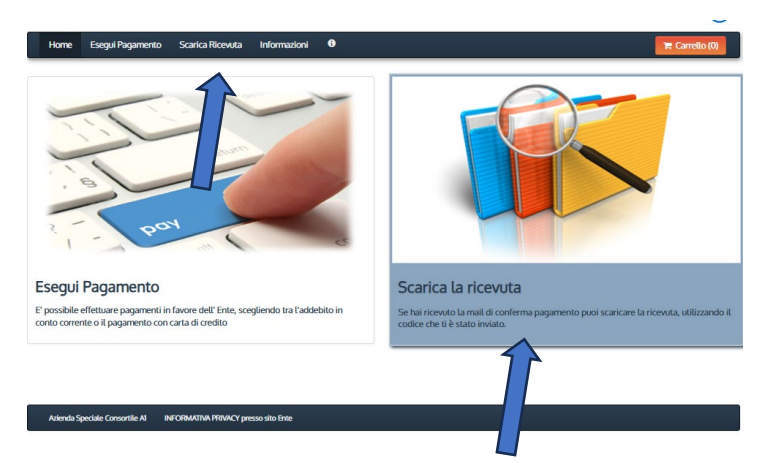

Per procedere sarà necessario riportare nel campo Codice il "Codice avviso" o, indifferentemente, il "Codice pagamento" presenti nelle due distinte mail ricevute; inserire il codice di controllo e cliccare su cerca.

|                               |                                                                                                    | haitman        |
|-------------------------------|----------------------------------------------------------------------------------------------------|----------------|
| Home Esegui Pagamento Scarica | Ricevuta Informazioni 0                                                                                                    | 🐂 Carrello (0) |
| Codice                        | Inserire uno dei seguenti codici:<br>Codice Pagamento: codice numerico mostrato al termine del pagamento (presente anche nella mail ricevuta).<br>Numero Avviso: e il codice numerico presente nell'avviso di pagamento ricevuto.<br>IUV: e' il codice identificativo che l'ente ha associato al pagamento. |                |
| Codice di controllo:          |                                                                                                    |                |
|                               |                                                                                                    |                |

Nella schermata successiva sarà necessario inserire il proprio codice fiscale e procedere su "Verifica Codice Fiscale"

| Codice Pagamento                                                                              | 7286547695415339                                                                                                    |                                                                                                    |                                                                                                    |            |
|-----------------------------------------------------------------------------------------------|----------------------------------------------------------------------------------------------------|----------------------------------------------------------------------------------------------------|----------------------------------------------------------------------------------------------------|------------|
| Data                                                                                          | 11/10/2024                                                                                                    |                                                                                                    |                                                                                                    |            |
| Stato                                                                                         | ESEGUITO                                                                                                    |                                                                                                    |                                                                                                    |            |
| Causale                                                                                       |                                                                                                    | IUV                                                                                                  | IUR                                                                                                    | Import     |
| Dinter or partecipazione                                                                      | concorso pobbaco (pagamento                                                                                                    | 010000000000548                                                                                      | f3469b5258744c84888cf55ec52fa79c                                                                                                 | 10,00 €    |
| (Azienda Speciale Cons                                                                        | sortile A1)                                                                                                    |                                                                                                    |                                                                                                    |            |
| upero)<br>(Azienda Speciale Cons<br>Per poter visualizzat<br>materia di protezior<br>Codice F | ortile AI) re la ricevuta è necessario fornire le s e dei dati personati (d.tgs. 30 giugne iscate identificativo fiscate del det pagamento è per conto di a | eguenti informazioni, in cc<br>2003, n.196) relative ai do<br>itore (indicare il proprio id<br>ltrr) | onformità con le prescrizioni del codice in<br>cumenti contenenti dali sensibili.<br>Ientificativo o quello di un altro soggetto | n<br>se il |

Salvare la ricevuta attraverso "Download ricevuta".

| Dettagli Pagamen                                              | to                                            |                  |                                  |         |
|---------------------------------------------------------------|-----------------------------------------------|------------------|----------------------------------|---------|
| Codice Pagamento                                              | 7286547695415339                              |                  |                                  |         |
| Data                                                          | 11/10/2024                                    |                  |                                  |         |
| Stato                                                         | ESEGUITO                                      |                  |                                  |         |
| Causale                                                       |                                               | IUV              | IUR                              | Importo |
| Diritu di partecipazione<br>libero)<br>(Azienda Speciale Cons | e concorso pubblico (pagamento<br>cortile A1) | 0100000000000548 | r3469b5258744c84888cr55ec52fa79c | 10,008  |

Attraverso il tasto "PAGA PIÙ TARDI", invece, sarà possibile scaricare il bollettino e procedere al pagamento in un qualsiasi fornitore di sistema aderente al circuito PagoPA.

| Creditore                                                                     | Tipo debito                                                     |                                     | Causale                                                                                                    | IUV             | Importo                 |
|-------------------------------------------------------------------------------|-----------------------------------------------------------------|-------------------------------------|----------------------------------------------------------------------------------------------------|-----------------|-------------------------|
| Azienda Speciale Consortile<br>A1                                             | Dinto or partecipazione concorso p<br>libero)                   | co (pagamento                       | Partecipazione a Concorso Pubblico Ass.<br>Amministrativo                                                                                                    | 010000000000044 | 17 <mark>10</mark> ,00€ |
| Totale pagamento                                                              |                                                                 |                                     |                                                                                                    |                 | 10,00 €                 |
| odice Fiscale                                                                 |                                                                 |                                     |                                                                                                    |                 |                         |
| RSSMRA55E05L781E                                                              |                                                                 |                                     |                                                                                                    |                 |                         |
| ' obbligatorio inserire l'ident                                               | lificativo fiscale di chi effettua il versame                   | Non si conosce il coo<br>ento.      | dice fiscale del versante                                                                                                    |                 |                         |
| ndirizzo E-mail                                                               |                                                                 |                                     |                                                                                                    |                 |                         |
| Z                                                                             |                                                                 |                                     |                                                                                                    |                 |                         |
| onferma Indirizzo E-mail                                                      |                                                                 |                                     |                                                                                                    |                 |                         |
| Ø                                                                             |                                                                 |                                     |                                                                                                    |                 |                         |
| ll'indirizzo specificato verrà                                                | inviata la quietanza del pagamento. Atte                        | enzione: un indirizzo non           | valido impedisce la ricezione dell'e-mail.                                                                                                    |                 |                         |
| PAGA ON LINE<br>Paga con carta di credito, b<br>scegliendo tra i fornitori de | onifico o bolletino postale on line,<br>i sistemi di pagamento. | PAGA F<br>Stampa un I<br>di pagamen | Contraction of the second second seco | disistemi       |                         |
| ambito/A1 p                                                                   | iano <b>sociale</b>                                             | <b>BP</b><br>Banca                  | ER:                                                                                                    |                 |                         |
|                                                                               |                                                                 | ✓ Documento create                  | o con successo                                                                                                    |                 |                         |
| Data Emissione                                                                | 24/10/2024 16:11:28                                             |                                     |                                                                                                    |                 |                         |
| Strumento di pagamento                                                        | BOLLETTINO NDP                                                  |                                     |                                                                                                    |                 |                         |
| Stato                                                                         | EMESSO                                                          |                                     |                                                                                                    |                 |                         |
| Importo Totale                                                                | 10,00€                                                          |                                     |                                                                                                    |                 |                         |
| Codice Documento                                                              | 7297790877842911                                                |                                     |                                                                                                    |                 |                         |
| Scarica documento                                                             |                                                                 |                                     |                                                                                                    |                 |                         |
| Per effettuare il paga                                                        | mento, scaricare il documento in                                | PDF e seguire le istru              | uzioni in esso riportate.                                                                                                    |                 |                         |
| ndietro                                                                       |                                                                 |                                     |                                                                                                    |                 |                         |

Azienda Speciale Consortile AI INFORMATIVA PRIVACY presso sito Ente

La ricevuta di pagamento dovrà essere caricata nell'apposita sezione "ALLEGATI" del modulo di Domanda presente sul portale InPA.

Si evidenzia che nel caso di pagamento effettuato tramite la procedura "PAGA ONLINE" sarà sufficiente allegare la ricevuta scaricata dalla piattaforma; nel caso, invece, di pagamento effettuato attraverso l'operazione "PAGA PIÙ TARDI" sarà necessario allegare sia il bollettino scaricato dalla piattaforma che la ricevuta di pagamento.

| DOMANDA                                                                                       |                                                                                                    | ALLEGATI                                                                                                    |
|-----------------------------------------------------------------------------------------------|----------------------------------------------------------------------------------------------------|----------------------------------------------------------------------------------------------------|
| ANAGRAFICA<br>REQUISITI GENERICI<br>REQUISITI SPECIFICI<br>TITOLI DI PREFERENZA (DPR 82/2023) | <ul> <li></li> <li></li> <li><th>Guida ▲<br/>In questa sezione occorre fornire la documentazione richiesta, se mancante.<br/>'E' possibile visionare i documenti già allegati ed eventualmente sostituirii con documentazione più recente.<br/>La dimensione di ogni file non può superare i 20 MB, i formati supportati sono .docx, .doc, .pdf, .jpg, .jpeg, .png.</th></li></ul> | Guida ▲<br>In questa sezione occorre fornire la documentazione richiesta, se mancante.<br>'E' possibile visionare i documenti già allegati ed eventualmente sostituirii con documentazione più recente.<br>La dimensione di ogni file non può superare i 20 MB, i formati supportati sono .docx, .doc, .pdf, .jpg, .jpeg, .png. |
| CERTIFICAZIONI (LEGGE 4/2013)                                                                 | INIE                                                                                                    | Documentazione da allegare                                                                                                    |
| ESPERIENZE LAVORATIVE PRESSO PA COME DIPENDENTE                                               | ~                                                                                                    | Ricevuta versamento contributo di segreteria                                                                                                    |
| ALTRE ESPERIENZE LAVORATIVE PRESSO PA                                                         | ~                                                                                                    | Allega                                                                                                    |
| ESPERIENZE LAVORATIVE PRESSO PRIVATI                                                          | ~                                                                                                    | ·                                                                                                    |
| ALTRE ESPERIENZE LAVORATIVE                                                                   | ~                                                                                                    |                                                                                                    |
| ARTICOLI E PUBBLICAZIONI                                                                      | ~                                                                                                    |                                                                                                    |
| ATTIVITA' DI DOCENZA PRESSO PA                                                                | ~                                                                                                    |                                                                                                    |
| CORSI CONVEGNI CONGRESSI                                                                      | ~                                                                                                    |                                                                                                    |
| ALTRO                                                                                         | ~                                                                                                    |                                                                                                    |
| BILANCIO COMPETENZE                                                                           | ~                                                                                                    |                                                                                                    |
| ALLEGATI                                                                                      |                                                                                                    |                                                                                                    |
| VERIFICA E INVIO                                                                              |                                                                                                    |                                                                                                    |
|                                                                                               |                                                                                                    |                                                                                                    |